## **OneDrive Job Aid**

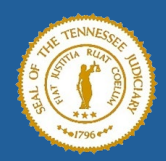

| Access OneDrive Locally                                                                                                    | Access One Drive from Web or<br>Mobile                                                                                     |  |  |  |
|----------------------------------------------------------------------------------------------------|----------------------------------------------------------------------------------------------------|--|--|--|
| Launch any application.<br>Select <b>Open</b> .<br>From the location listing, select<br><b>OneDrive Tennessee Administrative</b><br>All files are listed.                                            | Access your M365 account.<br>From your <b>Home</b> page, select the<br><b>OneDrive</b> icon<br>All saved files are listed. |  |  |  |
| Set OneDrive as the Default Save Location                                                                                                    | Add Folders to OneDrive                                                                                                    |  |  |  |
| Choose AutoSave for files to save<br>automatically to OneDrive.<br>Open an application.<br>Select File > Options > Save<br>Verify that AutoSave files stored in the<br>Cloud by default is selected. | <section-header></section-header>                                                                                          |  |  |  |
| Content saved to OneDrive can be shared from your desktop or M365 account. To share a document from OneDrive, choose the file to share, who to share it with and set access to the document.         |                                                                                                    |  |  |  |
| Share OneDrive Content from an Application                                                                                                    |                                                                                                    |  |  |  |
| Select the application then select File > Open.<br>1. From the Location listing, choose OneDrive Tennessee Administrative.<br>Open                                                                   |                                                                                                    |  |  |  |

8/5/2024 8:06 AM

Sites - Tennessee Administrativ... Apps 2. Select the file to be shared.

| Test                                                                                                    | OneDr        | ive Document                                                                                 | 4)14/2025 2:34 PM                                                                                                    |  |
|----------------------------------------------------------------------------------------------------|--------------|----------------------------------------------------------------------------------------------|----------------------------------------------------------------------------------------------------|--|
| <ol> <li>Click into the Add a name, group<br/>or email field and select the name(s)<br/>from the list.</li> </ol> |              |                                                                                              | Share "Test OneDricument.docx" ③ Add a name, group, or email Add a message Add a message C Opy link ③ > Send                                                                          |  |
|                                                                                                    |              |                                                                                              | C⇔ Copy link 🛞 🕞 Send                                                                                                    |  |
| 5. Select th                                                                                                    | ne <b>Ca</b> | <b>n view</b> drop-down list to c                                                            | A Copy link (2) Send<br>Noose the level of access to the Shared file.                                                                                                    |  |
| 5. Select th<br>Select:                                                                                           | ne Ca        | n view drop-down list to o<br>Can edit                                                       | <ul> <li>Copy link (*) &gt; Soud</li> <li>Choose the level of access to the Shared file.</li> <li>Can edit to allow selected names to make any changes.</li> </ul>                    |  |
| 5. Select th<br>Select:                                                                                           | ne Ca        | n view drop-down list to c<br>Can edit<br>Make any changes<br>Can view<br>Can't make changes | <ul> <li>Copy link (a) &gt; Soud</li> <li>Can edit to allow selected names to make any changes.</li> <li>Can view allows the names selected to view and download the file.</li> </ul> |  |

document.

## **Share Content from M365 Accounts**

Access your M365 account.

- 1. Select from the left navigation menu to view the list of files saved to OneDrive. Filter the files listed by selecting an application.
- 2. Select a file then right click and select **Share**.

| Recent | All                            | Word Ka Excel   | 🔒 PowerPoint 🔒 F |
|--------|--------------------------------|-----------------|------------------|
| Name   |                                |                 |                  |
|        | OneDrive H<br>My Files         | ow to Share     | >                |
|        | Test OneDr<br>My Files         | 🖏 Open location |                  |
|        | Civil Proces                   | 🖻 Share         |                  |
| WE     | Cindy Tirey's                  | G∋ Copy link    |                  |
|        | Understanc<br>My Files         | ☆ Favorite      |                  |
| W      | TJIS Stats Ve<br>Dina Enrich's | Add shortcut    | ·                |

- 3. Click into the **Add a name, group or email** field and select the name(s) from the list.
- 4. Select the **Can view** drop-down list.
- 5. Choose the level of access to the shared file. See the available options in Step 3 in Share OneDrive Content from an Application.
- 6. Add any **Message** needed for the file. Choose either **Copy link**, to email a link to the document, or **Send** to email the document.